## Converting Video Files for Exhibit Video Player & Video Frame 12

| FormatFactory 3.2.1                                                                                                    |        |        |               |             |         |  |  |  |
|----------------------------------------------------------------------------------------------------|--------|--------|---------------|-------------|---------|--|--|--|
| Task Skin Language Help                                                                                                    |        |        |               |             |         |  |  |  |
| Clear List Clear List |        |        |               |             |         |  |  |  |
| Video                                                                                                    | Source | Size   | Convert State | Output [F2] |         |  |  |  |
| -> Mobile Device<br>-> Mobile Device<br>-> MPA<br>-> AVI<br>-> SGF<br>-> SGF<br>-> WIV<br>-> GIF<br>-> WIV<br>-> WIV<br>-> WIV<br>-> WIV<br>-> WIV<br>-> WIV<br>-> VOB                                                                                                    | *      |        |               |             |         |  |  |  |
| Audio                                                                                                    |        |        |               |             |         |  |  |  |
| Picture                                                                                                    | 100    | Camera | Forma         | t2          | Mobile, |  |  |  |
| ROM Device\DVD\CD\ISO                                                                                                    | 612    |        | Fa            | ctory       |         |  |  |  |
| Advanced                                                                                                    |        |        | 0.5           |             |         |  |  |  |
| 🚡 D:\FFOutput 📝 Use Multi-Threads Elapsed Time : 00:00:00 🗐 After Converting : Shut Down Computer                                                                                                    |        |        |               |             |         |  |  |  |

Download format factory: <a href="http://www.pcfreetime.com/">http://www.pcfreetime.com/</a>

Click Convert to AVI from within the video Tab on the right hand side.

| FormatFactory 3.2.1 |                                      |                   | _              | _         |                   |                 |                |              |
|---------------------|--------------------------------------|-------------------|----------------|-----------|-------------------|-----------------|----------------|--------------|
| Task Skin Language  | Help                                 |                   |                |           |                   |                 |                |              |
| Output Folder       | Option   📑 Remove 🔀 Cle              | ear List 🛛 🛐 Stop | Start Www      | PS Office |                   |                 |                |              |
| 1                   | S <sup>™</sup> -> AVI                | -                 | -              |           | -                 | ×               | Ŋ              |              |
|                     | High quality and size                |                   | Output Setting |           |                   | ок              |                |              |
| Custom 1            |                                      | H                 | Option         |           | +                 | Add File        |                |              |
|                     | File Name                            | Folder            | Size           | Duration  | Video Size        | Set Range       |                |              |
|                     |                                      |                   |                |           |                   |                 |                |              |
| -> MP4 -            |                                      |                   |                |           |                   |                 |                |              |
|                     |                                      |                   |                |           |                   |                 |                |              |
|                     |                                      |                   |                |           |                   |                 |                |              |
| -> MKV              | Append setting name [High quality ar | id size]          |                |           |                   | Add Folder      |                |              |
| n -                 | Output Folder                        | itput             |                | •         |                   | Change          |                |              |
|                     |                                      | 6444              | -              | UTIT      | alt               |                 | Jobile         |              |
| RC                  | DM Device\DVD\CD\ISO                 | -619 🖃            | 0              |           | acto              |                 |                |              |
| 3                   | Advanced                             |                   |                | -         | 1 2 2 2 2         |                 |                |              |
| D:\FFOutput 🛛 Use I | Multi-Threads                        |                   |                | Elapse    | d Time : 00:00:00 | After Convertin | ng : Shut Down | Computer .:: |

Click output settings.

| FormatFactory 3.2.1                                                                               | not Contony                                                                                                    |                    | _ <b>-</b> × |  |  |  |
|---------------------------------------------------------------------------------------------------|----------------------------------------------------------------------------------------------------|--------------------|--------------|--|--|--|
| Task Skin Language Help                                                                           |                                                                                                    |                    |              |  |  |  |
| Output Folder Optio                                                                               | n Remove 🔀 Clear List 🔀 Stop 🥰 Start 🕻                                                                                                    | WPS Office         | ×            |  |  |  |
|                                                                                                   | Profile           High quality and size           Image: Save Astronomy of the state of the state of the stat | • ОК               |              |  |  |  |
| Fie                                                                                               | Setting<br>Type                                                                                                    | Value              |              |  |  |  |
| -> MP4                                                                                            | Use system decoder (AviSynth)                                                                                                    | Off                |              |  |  |  |
|                                                                                                   | Video Encode                                                                                                    | MPEG4(Xvid)        |              |  |  |  |
|                                                                                                   | Video Size<br>Bitrate (KB/s)                                                                                                    | 720x480<br>Default |              |  |  |  |
| -> RMVB                                                                                           | Aspect Ratio                                                                                                    | 16:9               |              |  |  |  |
|                                                                                                   | Audio Stream                                                                                                    | NO                 | E            |  |  |  |
|                                                                                                   | Audio Encode<br>Sample Rate (HZ)                                                                                                    | MP3<br>44100       |              |  |  |  |
| -> MKV                                                                                            | Bitrate (NB/S)<br>Audio Channel                                                                                                    | 2                  |              |  |  |  |
|                                                                                                   | Volume Control (+dB)                                                                                                    | 0 dB               |              |  |  |  |
|                                                                                                   | Audio Stream Index  Additional Subtitle                                                                                                    | Default            |              |  |  |  |
|                                                                                                   | Watermark (AviSynth)     Advanced                                                                                                    |                    |              |  |  |  |
| ROM Devid                                                                                         | erbvD/cD/ISO                                                                                                    | Facto              |              |  |  |  |
| 🔂 D:/FFOutput 💟 Use Multi-Threads Elapsed Time : 00:00:00 🗐 After Converting : Shut Down Computer |                                                                                                    |                    |              |  |  |  |

Add in the settings above.

| FormatFactory 3.2.1                                                                                 | urmat Ea                      | eton.                                                                                                    |                  |                | -        | _          |            |        | □ X |
|----------------------------------------------------------------------------------------------------|-------------------------------|----------------------------------------------------------------------------------------------------|------------------|----------------|----------|------------|------------|--------|-----|
| Task Skin Language                                                                                  | Help                          |                                                                                                    |                  |                |          |            |            |        |     |
| Output Folder                                                                                       | Option Remove                 | Clear List                                                                                                    | Stop 🙀 Star      | t   💬 WP       | S Office |            |            |        |     |
| 1                                                                                                   | ۱۳۰ -> AVI                    | Course of                                                                                                    |                  | ·              | -        | -          | ×          | 1      |     |
|                                                                                                    | High quality                  | and size                                                                                                    | ۲                | Output Setting |          | ۲          | ок         |        |     |
| Custom 1                                                                                            |                               |                                                                                                    | <mark>₿</mark> , | Option         |          | +          | Add File   |        |     |
|                                                                                                    | File Name                     | Folder                                                                                                    |                  | Size           | Duration | Video Size | Set Range  |        |     |
|                                                                                                    | Llanyrafon Manor subtitles.m  | p4 V:\2014 Con                                                                                                    | tent\Customers   | 2.70, 79M      | 00:05:54 | 1280x720   |            |        |     |
| -> MP4                                                                                              |                               |                                                                                                    |                  |                |          |            |            |        |     |
|                                                                                                    |                               |                                                                                                    |                  |                |          |            |            |        |     |
|                                                                                                    |                               |                                                                                                    |                  |                |          |            |            |        |     |
| -> RMVB                                                                                             |                               |                                                                                                    |                  |                |          |            |            |        |     |
|                                                                                                    |                               |                                                                                                    |                  |                |          |            |            |        |     |
|                                                                                                    |                               |                                                                                                    |                  |                |          |            |            |        |     |
| -> MKV                                                                                              |                               |                                                                                                    |                  |                |          |            | •          |        |     |
|                                                                                                    | Append setting name [High qua | ality and size]                                                                                                    |                  |                |          |            | Add Folder |        |     |
| 5                                                                                                   | Output Folder D:              | \FFOutput                                                                                                    |                  |                | •        | -          | Change     |        |     |
|                                                                                                    | <u></u>                       | a contraction of the second second se |                  | F              | UIIII    | at         |            | Jobile |     |
| R                                                                                                   | OM Device\DVD\CD\ISO          |                                                                                                    |                  |                | F        | acto       | FV         |        |     |
| 9                                                                                                   | Advanced                      |                                                                                                    |                  |                |          | 2222       |            |        |     |
| 🙍 D:\FFOutput 🛛 Use Multi-Threads Elapsed Time : 00:00:00 🗌 After Converting : Shut Down Computer 🦼 |                               |                                                                                                    |                  |                |          |            |            |        |     |

Add in the video file you would like to convert.

Select the output folder of where you would like the converted file to go.

Click OK

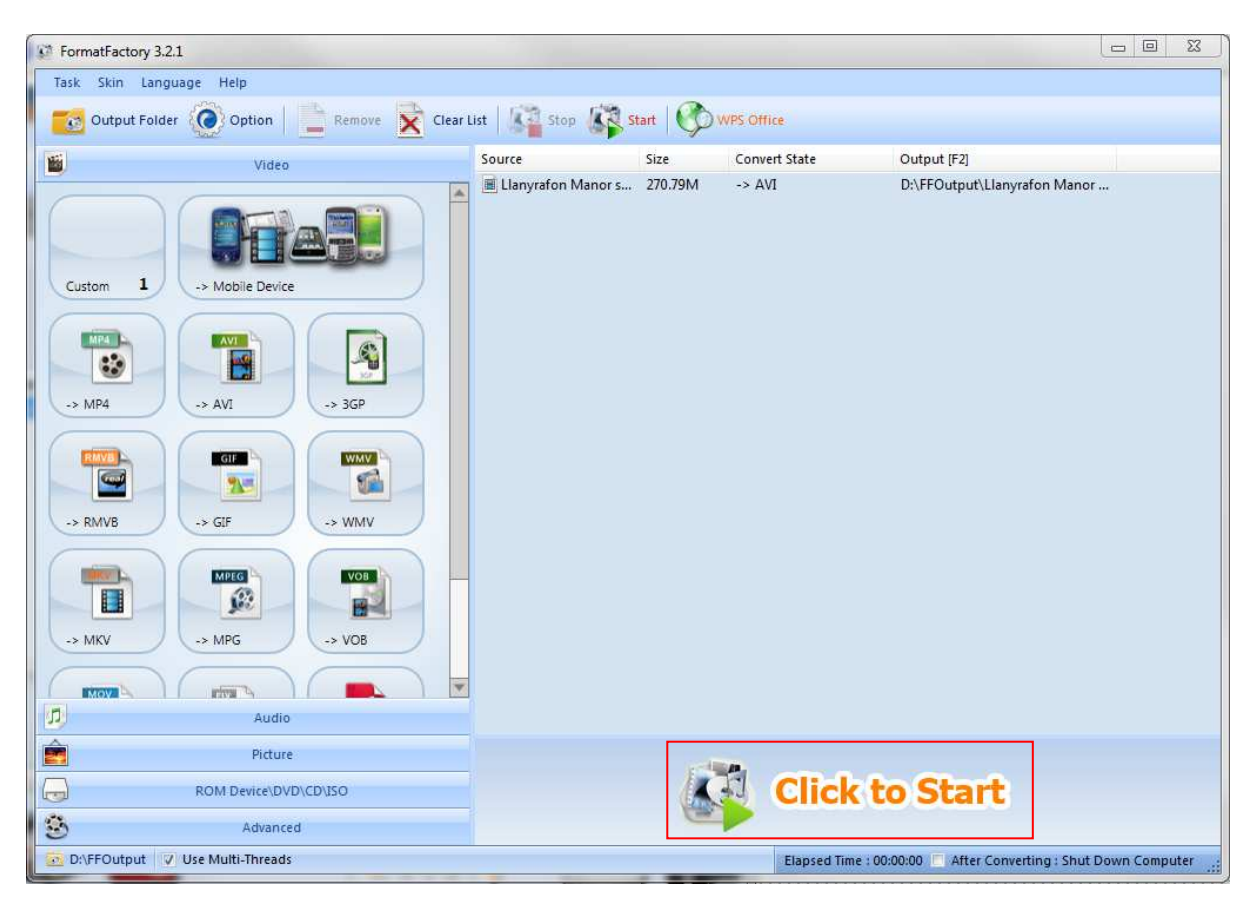

Click to start.